# 1 Elaboração de apresentações

Anterior

#### 1.1 Sumario

- 1 Formas
- 2 Criação de modelos próprios
  - ♦ 2.1 Passos

## 1.2 Formas

Em vez de inserir uma imagem diretamente, podemos mostrá-la dentro de uma forma, carregando-a no fundo com a opção Preencher.

É interessante experimentar a inserir várias formas superpostas, selecionar todas, clicar no menu contextuar em Formas, Combinar.

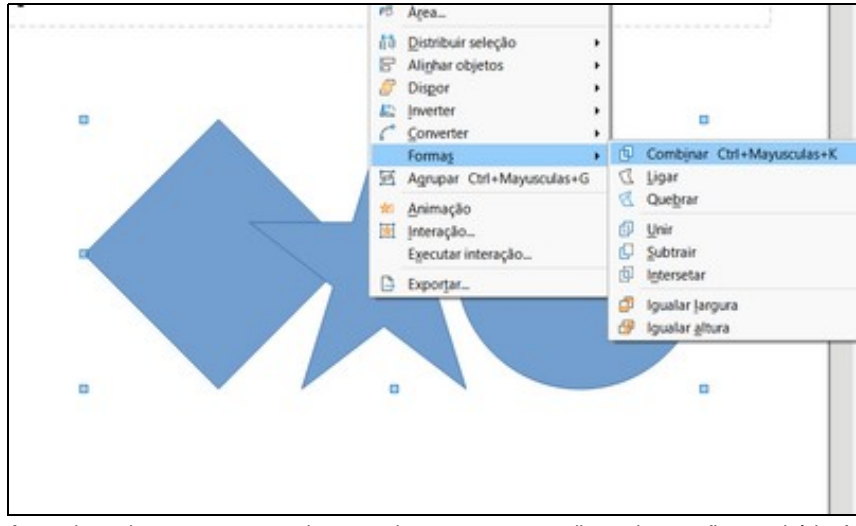

A seguir, pode-se mostrar uma imagem dentro e mesmo redimensionar a figura, virá-la, fazê-la semitransparente, etc.

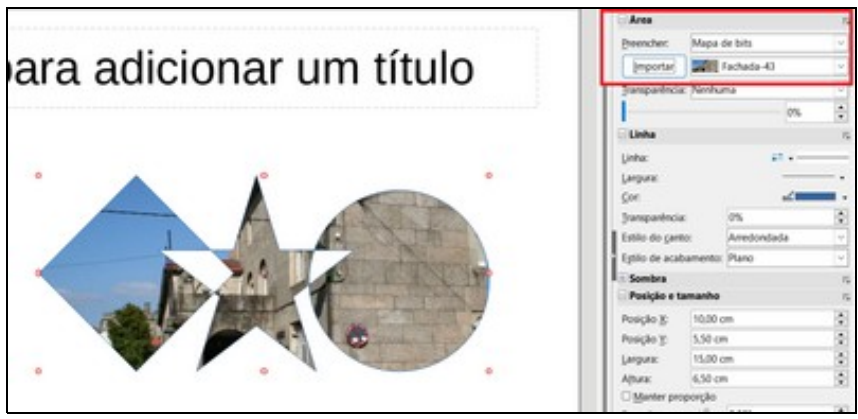

### 1.3 Criação de modelos próprios

#### 1.3.1 Passos

- No GIMP (ou outro editor de imagens) criar uma imagem das mesmas proporções que o diapositivo, por exemplo, 16:9.
- Ver, barra lateral. Clicar em Vista de modelos globais.
- Diapositivo, estabelecer imagem de fundo.
- Alterar o aspeto do tipo de letra.
- Ficheiro, Modelos, Guardar como modelo. Escrever o nome e escolher a categoria "Os meus modelos".
- Também se pode guardar num ficheiro para distribuí-lo ou editá-lo posteriormente: Ficheiro, Guardar como, Tipo: Modelo \*.otp